## How To Enter An Absence Request In The Skyward App

Log Into the Skyward app and select the hamburger menu in the top right corner. Click on 'Attendance.'

| Skyward 🖻 🖌 🖉                      | * 0 🔳         | * |
|------------------------------------|---------------|---|
|                                    | FULL MENU     |   |
| Click here and select 'Attendance' | Family Access | • |
|                                    | · · · · · ·   | • |
|                                    | FAMILY ACCESS |   |
|                                    | Attendance    |   |

## **Click 'Add Absence Request.'**

|                 | Attendance 🗭        |
|-----------------|---------------------|
| ۹               | 0                   |
|                 | Add Absence Request |
| 2018-19 Details | 2018-19 Totals      |

A new window will appear. Select a date and enter the reason along with a comment (description of reason). A comment is required. Example – If 'Medical' is selected, the comment may be 'dental appointment' or 'doctor visit.'

|          | Submit             |
|----------|--------------------|
| Stuc     | lent:              |
| -        |                    |
| Sch      | ool:               |
| RE       | D OAK ELEMENTARY - |
| Star     | t Date:            |
| <b>m</b> | 05/14/2019         |
| End      | Date:              |
| Ê        | 05/14/2019         |
| All D    | Jay:               |
| Rea      | son:               |
| ME       | DICAL -            |
| co       | DLLEGE DAY         |
| FL       | INERAL<br>DLY DAY  |
| ILL      |                    |
| OT       | EDICAL             |
| W        | EATHER             |

Unclicking the 'All Day' button will allow entry of specific times the student will be off campus. After entering absence information, click 'Submit' at the top of the window.

|       | Submit            |    |
|-------|-------------------|----|
|       |                   |    |
| Scho  | nool:             |    |
| RE    | ED OAK ELEMENTARY |    |
| Start | irt Date:         |    |
| m     | 05/14/2019        |    |
| End   | d Date:           |    |
| m     | 05/14/2019        |    |
| All D | Day:              |    |
| Start | irt Time:         |    |
| 0     | 12:00 PM          | \$ |
| End   | d Time:           |    |
| 0     | 02:00 PM          |    |
| Reas  | ason:             |    |
| ME    | EDICAL            | •  |
| Com   | mment:            |    |
| DO    | OCTOR APPOINTMENT |    |
|       |                   |    |

Once the absence has been submitted, the Pending Request can be edited or viewed. The absence request may be edited or deleted any time prior to the office approving the notification.

|                       | Attendance 😕                      |                     |
|-----------------------|-----------------------------------|---------------------|
| ٥                     |                                   | 6                   |
|                       | Add Absence Request               |                     |
| 2018-19 Details       |                                   | 2018-19 Totals      |
|                       | Pending Request<br>05/14/2019 Tue | /                   |
| Start Time : 12:00 PM |                                   | Click here to edit. |
|                       | Reason : MEDICAL                  |                     |
|                       | Comment : DOCTOR APPOINTMENT      |                     |

A new window will pop up. Click 'Edit' to edit, save or delete request.

| Edit               | Save | Delete |   |
|--------------------|------|--------|---|
| Student:           |      |        |   |
|                    |      |        |   |
| School:            |      |        |   |
| RED OAK ELEMENTARY |      |        | • |
| Start Date:        |      |        |   |
| m 05/14/2019       |      |        |   |

Make corrections then click 'Save' or select 'Delete' to delete request.

| Cancel             | Save | Delete |
|--------------------|------|--------|
|                    |      |        |
| School:            |      |        |
| RED OAK ELEMENTARY |      |        |
| Start Date:        |      |        |
| 05/14/2019         |      |        |

A request may also be deleted by sliding the menu bar to the right.

| Attendance 🗭                                                                                                    |                                                             |  |
|----------------------------------------------------------------------------------------------------|-------------------------------------------------------------|--|
| ۹)                                                                                                    | 0                                                           |  |
| Add Absen                                                                                                    | ce Request                                                  |  |
| 2018-19 Details                                                                                                    | 2018-19 Totals                                              |  |
| Pending R<br>05/14/201<br>Start Time: 12:00 PM<br>End Time: 2:00 PM<br>Reason: MEDICAL<br>Comment: DOCTOR APPOIN<br>Pull bar to the right and select,<br>to modify entry. | equest " 9 Tue " TMENT 'Edit Request' or 'Delete Request' " |  |
| Edit Request                                                                                                    | Delete Request                                              |  |

Once the request has been submitted, the e-mail address associated with the Family Access account initiating the request along with the Attendance Office will receive an e-mail stating an attendance request has been submitted.